## Uputa za popunjavanje Zahtjeva i preuzimanje Odluka za Nacionalne potpore putem AGRONET-a

## 1. Ulazak u Nacionalne potpore na AGRONET-u

Korištenjem korisničkog imena i lozinke ući u sučelje AGRONET-a te na početnom pregledniku u modulu "Poljoprivredno gospodarstvo" odabrati "**Nacionalne potpore"**.

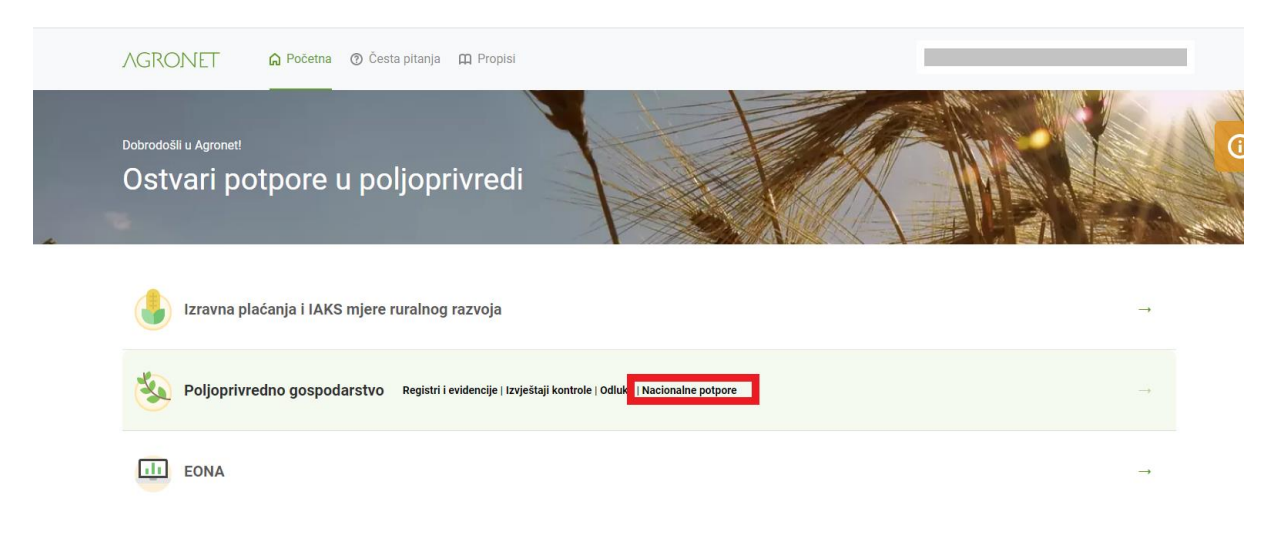

U pregledniku koji se otvorio odabrati karticu "NACIONALNE POTPORE".

| 🗙 🍦 Agr                | onet                                                 | × +                                                                           |                                                                                                    |    |
|------------------------|------------------------------------------------------|-------------------------------------------------------------------------------|----------------------------------------------------------------------------------------------------|----|
| onet.apprrr.hr/v1/Form | ns/ModulSubsidy/Reg                                  | gulations.aspx                                                                |                                                                                                    |    |
| Agencija Republike     | Agri-food industry                                   | / 🔇 CAP2020 - I                                                               | Debatin 🚯 COVID_potvrde - Al 🔇 Committees Worki ≢ EUR-Lex 🔇 EUROPA - The offici 🔇 Euro                                                                                                    | En |
|                        | AGENCI<br>ZA PLAĆANJA U POLJU<br>RIBARSTVU I RURALNO | JA<br>DPRIVREDI,<br>DM RAZVOJU                                                | Google Translate                                                                                                    | Đ  |
|                        | Â                                                    |                                                                               | INFORMACIJE REGISTRI I EVIDENCIJ NACIONALNE POTPORE ( ) DLUKE KNT UPISNICI                                                                                                    |    |
|                        | 544973                                               |                                                                               | PRISTUP ODJAVI SE                                                                                                    |    |
|                        | Propisi                                              |                                                                               |                                                                                                    |    |
|                        |                                                      | 2004                                                                          | PRINI                                                                                                    |    |
|                        | Obavijesti<br>VAŽNO:<br>Zahtjev se podno             | osi od 8.3. do 02.07.                                                         | 7 2021. godine.                                                                                                    |    |
|                        | Datum                                                | Naslov                                                                        | Opis                                                                                                    |    |
|                        | 2023-01-30                                           | Objavljene nove<br>odluke za Nacionalne<br>potpore iz 2021. i<br>2022. godine | Obarještavamo Vas da su na Vašem AGRONET portalu objavljene nove odluke za Nacionalne potpore iz 2021. i 2022. godine, koje ste obavezni preuzeti<br>najkasnije u roku od 5 (pet) dana od dana njihove objave na AGRONET-u. Odluke se nalaze u pregledniku "Odluke za nacionalne potpore".<br>OGSPODOKSTVO', opik larticom "Nacionalne potpore".                                                                                                    |    |
|                        | 2021-09-28                                           | Program potpore za<br>unaprjeđenje uzgoja<br>izvornih pasmina<br>peradi       | Na modulu IACCONALNE POTRORE u POLJOREUREDIONG GOSPODARSTVU otvereno je področenje prijava za novu nazionalnu mjeru potpore za<br>u nagridenje u zopla izvomih pasmina peradi. Korinici Zahijav za potporu nogu podmjeti do 20. listopada 2021. godina. Pol i u rivrenom odabiti potpore na<br>AGRONET-u podnosteli je dužan ispisati obrazac Zahijeva i zaplikacije, potpisati ga te dostaviti neposredno ili poslati preporučenom podljkom u<br>podružicu Agencije za plačanja.                                                                                                    |    |
|                        | 2021-05-25                                           | MONITORING -<br>KONTROLA<br>MONITORINGOM                                      | Podaci monitoringa (semafor) neće služiti kao osnova za odobravanje potpore za 2021. godinu osim za parcele koje se nalaze u Vukovarsko- srijemskoj<br>županiji. (čl. 157. Pravilnik o provedbi izravne potpore poljoprivredi i IAKS mjera ruralnog razvoja N.N. 23/2021)                                                                                                    |    |
|                        | 2021-05-25                                           | MONITORING –<br>PRAĆENJE<br>POLJOPRIVREDNE<br>AKTIVNOSTI                      | Potpora se ostvaruje za obavljanje poljoprivredne aktivnosti. MONITORING-Sustav za nadzor površina označava postupak redovitog i sustavnog<br>promatranja, praćenja i procjene poljoprivrednih djelatnosti i praksi na poljoprivrednim površinama na temelju podataka satelita Sentinel i drugih barem<br>jednakovrijednih podataka. Poljoprivredna aktivnost na parcelama koja je vidiljva putem satelita i zezultati procjene postojanja poljoprivredne aktivnosti<br>dostupni su modulu MONITORING u gradna v se satelita se satelita se satelita se satelita se satelita se satelita<br>dostupni su u modulu MONITORING u Agronet sustavu. |    |
|                        | 2021-05-25                                           | MONITORING – RANA<br>UPOZORENJA                                               | Monitoring ponajprije služi za RANA UPOZOREHJE KORISHIKA prilikom prijavljivanja poljoprivredna ektivnosti na Jedinstvenom zahtjevu. Ranim<br>upozorenjima putem Monitoringa želi se potaknuti poljoprivredna ktivnost kao je to traženo u kriterijima za potporu<br>ako dorđene godime na parecli ne odavljaju oploprivredna uktivnost kao je to traženo u kriterijima za potporu.                                                                                                    |    |
|                        | 2021-05-25                                           | MONITORING -<br>SEMAFOR                                                       | Poljoprivredna aktivnost prati se tijekom cijele proizvodne godine i prikazana je u obliku boja SEMAFOR-a:Zelena-procjena da je vidljiva polj.<br>aktivnostiCrvena-procjena da nije vidljiva polj. aktivnost.Ziuta-polj. aktivnost nije utvrđena prema trenutno dostupnim podacima;Plava-polj. aktivnost nije<br>utvrđena zbog malog broja podataka. Ako se satelitskim podacima ne može ispravno procjeniti poljoprivedna aktivnost možete biti zamoljeni dostaviti<br>geotagiranje fotografije kao dokaz aktivnosti.                                                                                                    |    |
|                        |                                                      | Program potpore<br>primarnim<br>proizvođačima 2020                            | Obavještavamo Vas da su Vam danas, 27.11. 2020. u izborniku "Nacionalne potpore" objavljene Odluke za Mjere/Podmjere iz Programa potpore primarnim<br>nalizoniumdnim nazimođažima u calitou bilne anzimudnia i calenou etnižaretva u 2010 nadini. Bozinamo Vac da žin oniza neuromata u cunia Odluke                                                                                                    |    |

Otvara se sljedeći preglednik na kojem možete izabrati dvije opcije: "Odluke za Nacionalne mjere" ili "Zahtjev za potpore", ovisno o Vašoj potrebi.

| REGISTRI I EVIDENCIJE NACIONALNE POTPORE KNT UPISNICI |
|-------------------------------------------------------|
| PRISTUP ODJAVI SE                                     |
|                                                       |
| PRINT                                                 |
|                                                       |
|                                                       |
|                                                       |
|                                                       |

2. Popunjavanje Zahtjeva za Nacionalne potpore putem AGRONET-a

U pregledniku koji se otvorio nakon ulaska u modul Nacionalne potpore odabrati opciju "**Zahtjev za potpore"**.

|                            | PRISTUP ODJAVI SE |
|----------------------------|-------------------|
|                            |                   |
|                            | PRIN              |
|                            |                   |
| Odluke za Nacionalne mjere |                   |

Nakon toga otvara se elektronski Obrazac Zahtjeva za nacionalne potpore s aktivnim mjerama za koje je moguće popuniti Zahtjev. Kućice pored željenih mjera označite klikom miša.

| Pomoć uzgajivačima stoke zbog posljedica zaraze stoke bedrenicom u<br>2023. godini                                                                                                    | 2023                                                         |  |  |  |  |  |  |
|----------------------------------------------------------------------------------------------------|--------------------------------------------------------------|--|--|--|--|--|--|
| Mjera 9. Potpora za proizvodnju sjemenskog kukuruza i sjemena povrća<br>iz Programa državne potpore za kompenzaciju rasta troškova<br>proizvodnje u sektorima biljne i stočarske proizvodnje                   | 2023                                                         |  |  |  |  |  |  |
| Mjera 8. Potpora za proizvodnju šećerne repe iz Programa državne<br>potpore za kompenzaciju rasta troškova proizvodnje u sektorima biljne i<br>stočarske proizvodnje                                           | 2023                                                         |  |  |  |  |  |  |
| Mjera 7. Potpora za proizvodnju voća i povrća, cvijeća, ljekovitog i<br>aromatičnog bilja iz Programa državne potpore za kompenzaciju rasta<br>troškova proizvodnje u sektorima biljne i stočarske proizvodnje | 2023                                                         |  |  |  |  |  |  |
| Mjera 6. Potpora sektoru pčelarstva iz Programa državne potpore za<br>kompenzaciju rasta troškova proizvodnje u sektorima biljne i stočarske<br>proizvodnje                                                    | 2023                                                         |  |  |  |  |  |  |
| Mjera 5. Potpora sektoru konjogojstva iz Programa državne potpore za<br>kompenzaciju rasta troškova proizvodnje u sektorima biljne i stočarske<br>proizvodnje                                                  | 2023                                                         |  |  |  |  |  |  |
| Mjera 4. Potpora sektoru ovčarstva i kozarstva iz Programa državne<br>potpore za kompenzaciju rasta troškova proizvodnje u sektorima biljne i<br>stočarske proizvodnje                                         | 2023                                                         |  |  |  |  |  |  |
| Podmjera 3.2. Potpora za proizvodnju jaja iz Programa državne potpore<br>za kompenzaciju rasta troškova proizvodnje u sektorima biljne i<br>stočarske proizvodnje                                              | 2023                                                         |  |  |  |  |  |  |
| Podmjera 3.1 Potpora za proizvodnju mesa peradi iz Programa državne<br>potpore za kompenzaciju rasta troškova proizvodnje u sektorima biljne i<br>stočarske proizvodnje                                        | 2023                                                         |  |  |  |  |  |  |
| Podmjera 2.2. Potpora proizvođačima tovnih svinja iz Programa državne<br>potpore za kompenzaciju rasta troškova proizvodnje u sektorima biljne i<br>stočarske proizvodnje                                      | 2023                                                         |  |  |  |  |  |  |
| Podmjera 2.1. Potpora uzgajivačima krmača iz Programa državne<br>potpore za kompenzaciju rasta troškova proizvodnje u sektorima biljne i<br>stočarske proizvodnje                                              | 2023                                                         |  |  |  |  |  |  |
| Podmjera 1.3. Potpora proizvođačima tovne junadi iz Programa državne<br>potpore za kompenzaciju rasta troškova proizvodnje u sektorima biljne i<br>stočarske proizvodnje                                       | 2023                                                         |  |  |  |  |  |  |
| Podmjera 1.2. Potpora uzgajivačima krava u sustavu krava-tele iz<br>Programa državne potpore za kompenzaciju rasta troškova proizvodnje<br>u sektorima biljne i stočarske proizvodnje                          | 2023                                                         |  |  |  |  |  |  |
| Podmjera 1.1 Potpora uzgajivačima krava u proizvodnji mlijeka iz<br>Programa državne potpore za kompenzaciju rasta troškova proizvodnje<br>u sektorima biljne i stočarske proizvodnje                          | 2023                                                         |  |  |  |  |  |  |
|                                                                                                    |                                                              |  |  |  |  |  |  |
| Podneseni zahtjevi za godinu: 2023 🗸                                                                                                    |                                                              |  |  |  |  |  |  |
| Podneseni zahtjevi za nacionalne potpore                                                                                                    |                                                              |  |  |  |  |  |  |
| Ni                                                                                                    | je pronađen ni jedan zapis koji odgovara kriteriju pretrage. |  |  |  |  |  |  |
| nje prvnaven in jevan zapis kvji vogovana kritenju preulage.                                                                                                    |                                                              |  |  |  |  |  |  |

Nakon označavanja klikom izabrati opciju **"POTVRDI"** u donjem desnom kutu ekrana.

| Mjera 8. Potpora za proizvodnju šećerne repe iz Programa državne<br>potpore za kompenzaciju rasta troškova proizvodnje u sektorima biljne i<br>stočarske proizvodnje                                           | 2023                                                        |         |
|----------------------------------------------------------------------------------------------------|-------------------------------------------------------------|---------|
| Mjera 7. Potpora za proizvodnju voća i povrća, cvijeća, ljekovitog i<br>aromatičnog bilja iz Programa državne potpore za kompenzaciju rasta<br>troškova proizvodnje u sektorima biljne i stočarske proizvodnje | 2023                                                        |         |
| Mjera 6. Potpora sektoru pčelarstva iz Programa državne potpore za<br>kompenzaciju rasta troškova proizvodnje u sektorima biljne i stočarske<br>proizvodnje                                                    | 2023                                                        |         |
| Mjera S. Potpora sektoru konjogojstva iz Programa državne potpore za<br>kompenzaciju rasta troškova proizvodnje u sektorima biljne i stočarske<br>proizvodnje                                                  | 2023                                                        |         |
| Mjera 4. Potpora sektoru ovčarstva i kozarstva iz Programa državne<br>potpore za kompenzaciju rasta troškova proizvodnje u sektorima biljne i<br>stočarske proizvodnje                                         | 2023                                                        |         |
| Podmjera 3.2. Potpora za proizvodnju jaja iz Programa državne potpore<br>za kompenzaciju rasta troškova proizvodnje u sektorima biljne i<br>stočarske proizvodnje                                              | 2023                                                        |         |
| Podmjera 3.1 Potpora za proizvodnju mesa peradi iz Programa državne<br>potpore za kompenzaciju rasta troškova proizvodnje u sektorima biljne i<br>stočarske proizvodnje                                        | 2023                                                        |         |
| Podmjera 2.2. Potpora proizvođačima tovnih svinja iz Programa državne<br>potpore za kompenzaciju rasta troškova proizvodnje u sektorima biljne i<br>stočarske proizvodnje                                      | 2023                                                        |         |
| Podmjera 2.1. Potpora uzgajivačima krmača iz Programa državne<br>potpore za kompenzaciju rasta troškova proizvodnje u sektorima biljne i<br>stočarske proizvodnje                                              | 2023                                                        |         |
| Podmjera 1.3. Potpora proizvođačima tovne junadi iz Programa državne<br>potpore za kompenzaciju rasta troškova proizvodnje u sektorima biljne i<br>stočarske proizvodnje                                       | 2023                                                        |         |
| Podmjera 1.2. Potpora uzgajivačima krava u sustavu krava-tele iz<br>Programa državne potpore za kompenzaciju rasta troškova proizvodnje<br>u sektorima biljne i stočarske proizvodnje                          | 2023                                                        |         |
| Podmjera 1.1 Potpora uzgajivačima krava u proizvodnji mlijeka iz<br>Programa državne potpore za kompenzaciju rasta troškova proizvodnje<br>u sektorima biljne i stočarske proizvodnje                          | 2023                                                        |         |
| Podneseni zahtjevi za godinu: 2023 🗸<br>Podneseni zahtjevi za nacionalne potpore                                                                                                    |                                                             |         |
| Nij                                                                                                    | e pronađen ni jedan zapis koji odgovara kriteriju pretrage. |         |
|                                                                                                    |                                                             | POTVRDI |

Po završenoj potvrdi Zahtjev dobiva svoj ID broj i vidljiv je na dnu preglednika kao i odabrane mjere na obrascu Zahtjeva. Izborom opcije "**Preuzmi**" obrazac Zahtjeva preuzima se na računalo korisnika u PDF formatu te se može ispisati kako bi ga korisnik mogao ovjeriti potpisom (i pečatom za pravne osobe) i poslati poštom.

| Podmjera 2.2<br>potpore za ko<br>stočarske pro   | 2. Potpora proizvođačima tovnih svinj<br>ompenzaciju rasta troškova proizvodi<br>pizvodnje                                                                                      | a iz Programa državne<br>nje u sektorima biljne i                                                                                   | 2023                                                                                                    |                                                                                                    |                                                                                        |                                         |
|--------------------------------------------------|----------------------------------------------------------------------------------------------------|----------------------------------------------------------------------------------------------------|----------------------------------------------------------------------------------------------------|----------------------------------------------------------------------------------------------------|----------------------------------------------------------------------------------------|-----------------------------------------|
| Podmjera 2.1<br>potpore za ko<br>stočarske pro   | I. Potpora uzgajivačima krmača iz Pro<br>ompenzaciju rasta troškova proizvodi<br>pizvodnje                                                                                      | ograma državne<br>nje u sektorima biljne i                                                                                          | 2023                                                                                                    |                                                                                                    |                                                                                        |                                         |
| Podmjera 1.2<br>Programa drž<br>u sektorima b    | 2. Potpora uzgajivačima krava u susta<br>žavne potpore za kompenzaciju rasta<br>biljne i stočarske proizvodnje                                                                  | avu krava-tele iz<br>troškova proizvodnje                                                                                           |                                                                                                    |                                                                                                    |                                                                                        |                                         |
| Podmjera 1.1<br>Programa drž<br>u sektorima b    | L Potpora uzgajivačima krava u proizv<br>žavne potpore za kompenzaciju rasta<br>biljne i stočarske proizvodnje                                                                  | vodnji mlijeka iz<br>troškova proizvodnje                                                                                           | 2023                                                                                                    |                                                                                                    |                                                                                        |                                         |
|                                                  |                                                                                                    |                                                                                                    |                                                                                                    |                                                                                                    |                                                                                        |                                         |
| odneseni                                         | i zahtjevi za nacionalne pot                                                                                                    | pore                                                                                                    |                                                                                                    |                                                                                                    |                                                                                        |                                         |
| Podneseni                                        | i zahtjevi za nacionalne pot<br>ID zahtjeva<br>112093                                                                                                    | pore<br>Datum zahtjeva<br>2023-08-08                                                                                                | n Klasa                                                                                                    | Urudžbeni broj                                                                                                    | Preuzmi                                                                                | reuzimanje                              |
| Podneseni                                        | i zahtjevi za nacionalne pot<br>ID zahtjeva<br>112093                                                                                                    | pore<br>Datum zahtjeva<br>2023-08-08                                                                                                | Nasa                                                                                                    | Urudžbeni broj                                                                                                    | Preuzmi                                                                                | reuzimanje                              |
| Podneseni<br>-                                   | i zahtjevi za nacionalne pot<br>ID zahtjeva<br>112093                                                                                                    | pore<br>Datum zahtjeva<br>2023-08-08                                                                                                | Naziv potpore                                                                                               | Urudžbeni broj                                                                                                    | Preuzmi                                                                                | reuzimanje                              |
| odneseni<br>-<br>Mjera 8. Pot                    | i zahtjevi za nacionalne pot<br>ID zahtjeva<br>112093<br>tpora za proizvodnju šećerne repe iz                                                                                   | pore<br>Datum zahtjeva<br>2023-08-08<br>Programa državne potpore z                                                                  | Naziv potpore<br>za kompenzaciju rasta troškova proizvodnje                                                 | Urudžbeni broj<br>u sektorima biljne i stočarske                                                                     | Preuzmi                                                                                | reuzimanje                              |
| Podneseni<br>–<br>Mjera 8. Pot<br>Mjera 7. Pot   | i zahtjevi za nacionalne pot<br>ID zahtjeva<br>112093<br>tpora za proizvodnju šećerne repe iz l<br>tpora za proizvodnju voća i povrća, co                                       | pore<br>Datum zahtjeva<br>2023-08-08<br>Programa državne potpore z<br>rijeća, ljekovitog i aromatičn                                | Naziv potpore<br>Naziv potpore<br>za kompenzaciju rasta troškova proizvodnje                                | Urudžbeni broj<br>u sektorima biljne i stočarske<br>mpenzaciju rasta troškova pro                                    | Preuzmi<br>proizvodnje<br>pizvodnje u sektorima biljne                                 | reuzimanje<br>: i stočarske proizvodnje |
| -<br>Mjera 8. Pot<br>Mjera 7. Pot<br>Podmjera 1. | i zahtjevi za nacionalne pot<br>ID zahtjeva<br>112093<br>tpora za proizvodnju šećerne repe iz<br>tpora za proizvodnju voća i povrća, cr<br>.3. Potpora proizvođačima tovne junz | POTE<br>Datum zahtjeva<br>2023-08-08<br>Programa državne potpore z<br>rijeća, ljekovitog i aromatiči<br>udi iz Programa državne pot | Naziv potpore<br>za kompenzaciju rasta troškova proizvodnje<br>inog bilja iz Programa državne potpore za ko | Urudžbeni broj<br>u sektorima biljne i stočarske<br>mpenzaciju rasta troškova pro<br>odnje u sektorima biljne i stoč | Preuzmi<br>Preuzmi<br>proizvodnje<br>pizvodnje u sektorima biljne<br>arske proizvodnje | reuzimanje<br>: i stočarske proizvodnje |

## 3. Preuzimanje Odluka za Nacionalne potpore na AGRONET-u

U pregledniku koji se otvorio nakon ulaska u modul Nacionalne potpore odabrati opciju **"Odluke za** Nacionalne mjere".

|      |            | × 🕴 Ag       | gronet         |                                             | ×                    | +                 |                      |                |                      |                                  |                    |               |                     |                | $\sim$ |
|------|------------|--------------|----------------|---------------------------------------------|----------------------|-------------------|----------------------|----------------|----------------------|----------------------------------|--------------------|---------------|---------------------|----------------|--------|
| i ag | ronet.appr | rr.hr/v1/For | ms/Modu        | INationalAid/                               | Select.as            | spx               |                      |                |                      |                                  |                    |               | G                   | 0 <sub>K</sub> | Ê      |
| je   | 🖲 Agencij  | a Republike  | 🕄 Ag           | ri-food industry                            | . 🕥 (                | CAP2020 - Debatin | S COVID_potvrde - Al | 🔇 Committees W | orki 툦 EUR-Lex       | 🕄 EUROPA - The offici.           | 🚯 Euros            | stat Home     | 🔲 Evidencija Radnog | G              | Goc    |
|      |            |              | ZA PL<br>RIBAI | GENCI<br>LAĆANJA U POLJI<br>RSTVU I RURALNI | OPRIVRED<br>OM RAZVI | 010<br>11         |                      |                |                      |                                  |                    |               |                     |                |        |
|      |            |              | Â              | 5                                           |                      |                   |                      | INFORMACIJE R  | EGISTRI I EVIDENCIJI | E NACIONALNE POTPORE             | ODLUKE K           | NT UPISNI     | CI CI               |                |        |
|      |            |              | 54             | 14973                                       |                      |                   |                      |                |                      | _                                | PRISTUP            | ODJAVI S      | iΕ                  |                |        |
|      |            |              | -              |                                             |                      |                   |                      |                |                      |                                  |                    | PRIN          | Ξ                   |                |        |
|      |            |              | >              | Odluke za                                   | Nacio                | onalne mjere      |                      |                |                      |                                  |                    |               |                     |                |        |
|      |            |              |                | Zangev Za                                   | i potpe              | , ic              |                      |                |                      |                                  |                    |               |                     |                |        |
|      |            |              |                |                                             |                      |                   |                      |                |                      |                                  |                    |               |                     |                |        |
|      |            |              |                |                                             |                      |                   |                      |                |                      |                                  |                    |               |                     |                |        |
|      |            |              |                |                                             |                      |                   |                      |                |                      |                                  |                    |               |                     |                |        |
|      |            |              |                |                                             |                      |                   |                      |                | © 2010 Ag            | encija za plaćanja u poljoprivro | edi, ribarstvu i r | ruralnom razv | roju.               |                |        |
|      |            |              |                |                                             |                      |                   |                      |                |                      |                                  |                    |               |                     |                |        |
|      |            |              |                |                                             |                      |                   |                      |                |                      |                                  |                    |               |                     |                |        |

| ← → C ⓐ agronet.apprrr.hr/v1/Form        | ns/ModulNationalAid/Decisions.aspx                                       |                                |                                  |                                                |            |
|------------------------------------------|--------------------------------------------------------------------------|--------------------------------|----------------------------------|------------------------------------------------|------------|
| 🔇 ARKOD - zemlja je 🍯 Agencija Republike | S Agri-food industry S CAP2020 - Debatin                                 | S COVID_potvrde - Al S Committ | tees Worki 툦 EUR-Lex 🔇 E         | UROPA - The offici 🚷 Eurostat Hom              | e 🔳 Eviden |
|                                          | AGENCIJA<br>ZA PLAĆANJA U POLJOPRIVREDI,<br>RIBARSTVU I RURALNOM RAZVOJU |                                | _                                |                                                |            |
|                                          | Â                                                                        | INFORMAC                       | CIJE REGISTRI I EVIDENCIJE NACIO | NALNE POTPORE DLUKE KNT UPI                    | SNICI      |
|                                          | 544973                                                                   |                                |                                  | PRISTUP ODJA                                   | VI SE      |
|                                          | Odluke                                                                   |                                |                                  |                                                |            |
|                                          |                                                                          |                                |                                  | Р                                              | RINT       |
|                                          | Odluke                                                                   |                                |                                  |                                                |            |
|                                          |                                                                          |                                |                                  |                                                | - 11       |
|                                          | Mjera/podmjera                                                           | Datum Odluke                   | Preuzmi                          | Datum Preuzimanja                              | _          |
|                                          | Podmjera 1.2. Potpora uzgajivačima goveda u sustavu<br>krava-tele        | 2022-06-30                     | Preuzmi                          |                                                |            |
|                                          | Mjera 3. Potpora u sektoru ovčarstva i kozarstva                         | 2022-06-30                     | Preuzmi                          |                                                | _          |
|                                          | пјеци на родони и зелсоги конјодојски                                    | 1011 00 30                     | Production                       |                                                |            |
|                                          |                                                                          |                                |                                  |                                                |            |
|                                          |                                                                          |                                | © 2010 Agencija za               | plaćanja u poljoprivredi, ribarstvu i ruralnom | razvoju.   |
|                                          |                                                                          |                                |                                  |                                                |            |
|                                          |                                                                          |                                |                                  |                                                |            |
|                                          |                                                                          |                                |                                  |                                                |            |
|                                          |                                                                          |                                |                                  |                                                |            |
|                                          |                                                                          |                                |                                  |                                                |            |
|                                          |                                                                          |                                |                                  |                                                |            |
|                                          |                                                                          |                                |                                  |                                                |            |
|                                          |                                                                          |                                |                                  |                                                |            |

Potom preuzeti svaku pojedinu Odluku klikom na tab "Preuzmi".

Izborom opcije "Preuzmi" Odluka se preuzima na računalo korisnika u PDF formatu te se može po potrebi ispisati.